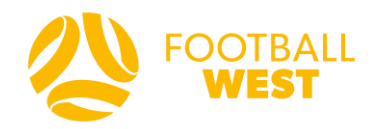

# Football West Match Official User Guide

# **Match Results Entry**

# Step 1: Login to SportsTG

Login with your email and password

| SportsTG*                                       | Suppor                       | t Passport |
|-------------------------------------------------|------------------------------|------------|
| PASSPORT                                        |                              |            |
| Sign in                                         |                              |            |
| Email                                           |                              |            |
| Password                                        |                              |            |
| Sign in                                         | Forgot P                     | assword?   |
| Or sign in with<br><b>f</b> Facebook            | witter <b>G</b> • Google     | +          |
| Don't have an existing <b>Passport</b> account? | Please register below.       |            |
| Register                                        |                              |            |
| Privacy Policy T                                | erms & Conditions            |            |
| © Copyright SportsTG F                          | ty Ltd. All rights reserved. |            |

If you have never logged into your Sports TG Passport:

- 1. When on the login page you must click forgot password.
- 2. When you accept your first appointment on Schedula, Sports TG will automatically create a passport account for you, hence why we reset your password rather than creating a new account.
- 3. Please enter your email address that is also your Schedula login email address and click submit.
- 4. If your nominated email address is not recognised it might be because you have multiple emails linked to your Schedula account. If so, please try again using a different email and click submit.
- 5. When the correct email address has been used Sports TG will send an email notification to your email address. Please login to that email address and follow the instructions within that email to reset your password and be able to login to your Sports TG account.
- 6. Now you are ready to return to the login page and enter your email address and password to login.

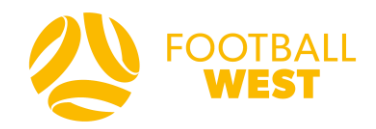

#### Step 2: Account Info Page

Select "Results Entry and Live Scoring"

| PASSPORT                                                                                                    |                                                                                    |  |
|----------------------------------------------------------------------------------------------------|------------------------------------------------------------------------------------|--|
| Account Info                                                                                                    |                                                                                    |  |
| Simon Hicks<br>Email address: simon.hicks@footballwest.com.au                                                      | Click to EDIT your profile                                                         |  |
| Logins                                                                                                    | Communications                                                                     |  |
| Membership Database<br>Click here to access your Membership Database.                                              | Newsletters<br>Access, manage, search and add your Newsletter preferences<br>here. |  |
| Results Entry & Live Scoring<br>Direct access to results entry and live scoring for desktop,<br>tablet and mobile. |                                                                                    |  |

### Step 3: Opening your SportsTG results account

Click on your name/match official to access your Online Results account.

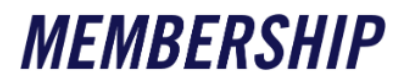

#### Membership Accounts

Select the Membership account you would like to access from the list below.

Simon Hicks Match Official

If you'd like to link to another database to this page please contact the administrator for the organisation you desire to be added to and ask them to add you in <u>User Management</u>.

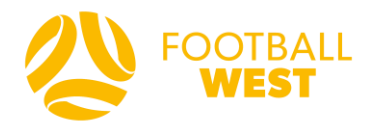

### **Step 4: Search for Fixtures**

Only matches you have been appointed to will appear on this list. Use the "**beginning**" and "**ending**" dates to search for your allocated matches.

|                | Display<br>Begining: | matche | es betv<br>E | veen the<br>nding: | e follow | ing dat | es      |             |                                 |                                       |
|----------------|----------------------|--------|--------------|--------------------|----------|---------|---------|-------------|---------------------------------|---------------------------------------|
|                | 10/2/2020 18/3/202   |        |              | )20                | G        | D       |         |             |                                 |                                       |
|                | February 2020        |        |              |                    | D        |         |         |             |                                 |                                       |
| 15/0<br>©      | Su                   | Мо     | Tu           | We                 | Th       | Fr      | Sa<br>1 | b vs. Perth | Assigned Roles:<br>Simon Hicks  | Map Satellite                         |
| Addre<br>Garre | 2                    | 3      | 4            | 5                  | 6        | 7       | 8       |             | Josh Mannella<br>Alexander Best | Jan St. Palway Parade                 |
| Baysw          | 9                    | 10     | 11           | 12                 | 13       | 14      | 15      |             |                                 | Primary School                        |
| Ei             | 16                   | 17     | 18           | 19                 | 20       | 21      | 22      |             |                                 | Bayswater Bowling                     |
|                | 23                   | 24     | 25           | 26                 | 27       | 28      | 29      |             |                                 | Mana & Recreation Club •              |
|                |                      |        |              |                    |          |         |         |             |                                 | Google Be Map data @2020 Terms of Use |

### When you find the fixture, click "Enter Results"

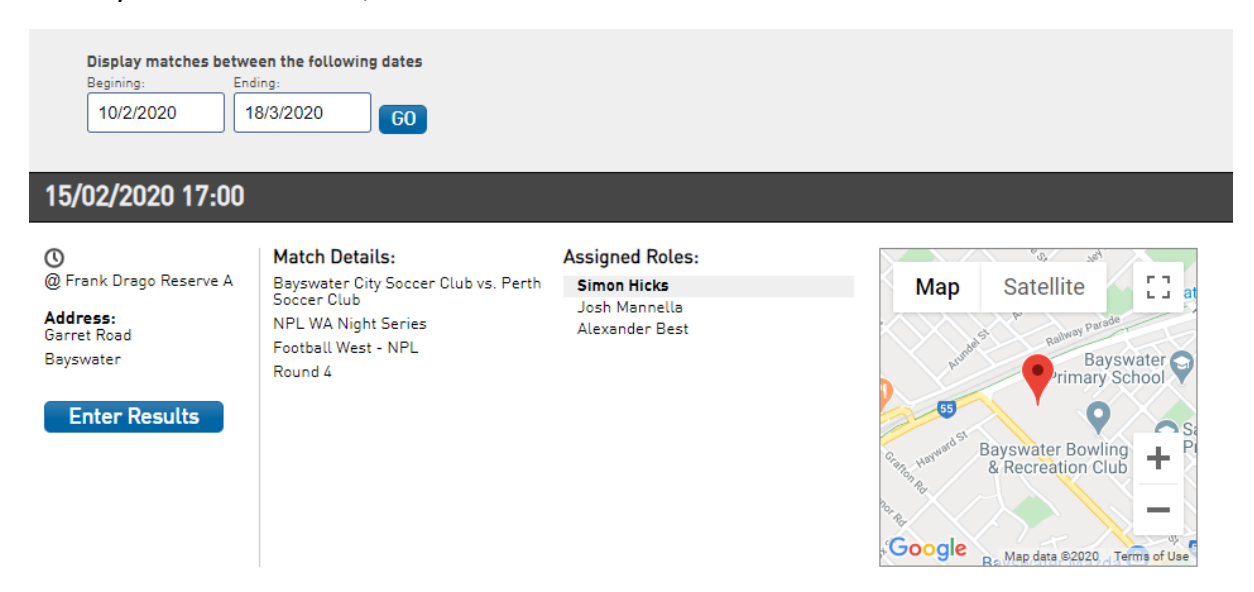

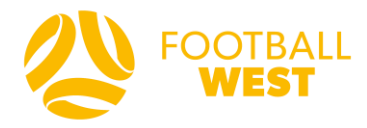

Enter all match results into the available fields on the day of the match (by midnight):

• HT Score, FT Score, Individual Goal Scorers, Yellow Cards\*, Red Cards\*, Substitutions

\*Yellow and red cards issued to team officials must be reported using the <u>online incident</u> <u>report form</u>

| Priority Markan Markan Markan Markan Markan   Part Match Score Part Markan Markan Markan Markan   Part Match Score Part Markan Markan Markan Markan   Part Match Score Part Markan Markan Markan   Part Match Score Part Markan Markan Markan   Part Match Score Part Markan Markan Markan   Part Markan Name Name Part Markan   Part Markan Name Part Fart   Part Markan Name Part Fart   Part Markan Name Part Fart   Part Markan Name Part Fart   Part Markan Name Part Fart   Part Markan Name Part Fart   Part Markan Name Part Fart   Part Markan Name Part Fart   Markan Name Name Name   Markan Name Name Name   Markan Name Name Add Scorer                                                                                                    | Player            |
|----------------------------------------------------------------------------------------------------|-------------------|
| Automation Automation National State National State   Period (State) Constrained Constrained Constraine                                                                  | Player            |
| Jam Hate     Tar Base     Ward Calls     Made Calls     Made Calls<                                                                                                    | Player<br>Player  |
| Name Name                                                                                                    | Player            |
| Name Name                                                                                                    | Player            |
| Piert Glory (NYL) Pierty Glory (Storm Child Player Scorm Child Player Scorm Ch | Player            |
| Perth Glory (NVL) Gwelup Croatia Socoer Club   Full Time Score Full Time Score   Mate Note Page   Add Score Mate   Mate Note Page   Mate Note Page   Mate Note Page   Mate Note Page   Mate Note Note   Add Score Mate                                                                                                    | DARE MAX CH SCORE |
| Perth Glory (NYL)     Gowelup Croatia Socier Club       Mater     Full Time Scoir     Full Time Scoir     Full Time Scoir       Mater     Na     Tyre     Pager     Mater     Mater     Tyre       Add Scoirer     Half Time Scoir     Half Time Scoir     Half Time Scoir     Tyre       Half Time Scoir     Tyre     Pager     Maters     Na Time     Tyre       Half Time Scoir     Tyre     Pager     Maters     Na Time     Tyre                                                                                                    | Player<br>Player  |
| Pertin Glory (NYL)     Gwelup Croatia Societ Club       Full Time Score     Full Time Score     Full Time Score       Bandes     Ng Time     Tope     Paper     Bandes     Ng Time     Tope       Hand Time Score     Paper     Bandes     Ng Time     Tope     Paper     Bandes     Ng Time     Tope       Hand Time Score     Paper     Bandes     Ng Time     Tope     Bandes     Ng Time     Tope       Bandes     Ng Time     Tope     Paper     Bandes     Ng Time     Tope     Add Scorer                                                                                                    | Player            |
| Full Time Score Full Time Score   Binite Binite Binite Binite Binite Binite Binite Binite Binite Binite Binite Add Scorer                                                                                                    | Player            |
| Binds Note: The first door in the door in the do | Player            |
| Name Ng Tayo Paper Name Name Name Name Name   Add Scorer Add Scorer Add Scorer                                                                                                    | Player            |
| Add Scorer   Add Scorer   Half Time Score   Half Time Score   Bittets Type Paper Bittets Bit Time Type   Add Scorer Paper Bittets Bittets Type                                                                                                    | Piayer            |
| Add Scorer Add Scorer   Half Time Score Half Time Score   Bindus Ng Time Tiper   Add Scorer Bindus Ng Time                                                                                                    | Player            |
| Half Time Score     Half Time Score       Bindes     % Time     Tipe     Pager     Bindes     % Tipe     Tipe       Add Scorer     Add Scorer     Add Scorer     Add Scorer     Add Scorer                                                                                                    | Player            |
| Half Time Score Half Time Score                                                                                                    | Player            |
| Hard Time Score Page Add Scorer                                                                                                    | Player            |
| Billiotes by Tree Type Player Billiotes by Type Type Add Scorer Add Scorer                                                                                                    | Player            |
| Add Scorer Add Scorer                                                                                                    | Player            |
| Add Scorer Add Scorer                                                                                                    |                   |
|                                                                                                    |                   |
|                                                                                                    |                   |
|                                                                                                    |                   |
| Yellow Cards Yellow Cards                                                                                                    |                   |
|                                                                                                    |                   |
| Minuta bij Time Player Minuta bij Tima Player                                                                                                    |                   |
| Add Decision1 Add Decision1                                                                                                    |                   |
|                                                                                                    |                   |
|                                                                                                    |                   |
|                                                                                                    |                   |
| Ked Cards Ked Cards                                                                                                    |                   |
| Minule bij Time Paper Minule bij Time Paper                                                                                                    |                   |
| Add Desizion                                                                                                    |                   |
| лын тэн-дини<br>лаан тэн-дини                                                                                                    |                   |
|                                                                                                    |                   |
|                                                                                                    |                   |
| After Extra Time (AET) Score After Extra Time (AET) Score                                                                                                    |                   |
| Minutes hij, Time Type Player Minutes hij, Time Type                                                                                                    | Player            |
|                                                                                                    |                   |
| Add Scorer Add Scorer                                                                                                    |                   |
|                                                                                                    |                   |
| Substitutions Substitutions                                                                                                    |                   |
|                                                                                                    |                   |
| Internal Big Corr Con Bastrar Big Corr                                                                                                    | - ON              |
| Add Substitution Add Substitution                                                                                                    |                   |
|                                                                                                    |                   |
|                                                                                                    |                   |
| Penalty Shoot Out Score Penalty Shoot Out Score                                                                                                    |                   |
|                                                                                                    |                   |
| Order Result Player Order Result Player                                                                                                    |                   |
| Add Penalty Add Penalty                                                                                                    |                   |
|                                                                                                    |                   |
|                                                                                                    |                   |
| Results Results                                                                                                    |                   |
|                                                                                                    |                   |
| eseid a retuit type >                                                                                                    | v                 |
|                                                                                                    |                   |
| Match Summary:                                                                                                    |                   |
|                                                                                                    |                   |
|                                                                                                    |                   |
|                                                                                                    |                   |
|                                                                                                    |                   |
|                                                                                                    | DATE MATCH SCORE  |
|                                                                                                    |                   |
| 0 Sports TG Pfy Ltd. All rights resort                                                                                                    | rved. Sport       |

Once all information is entered, click "UPDATE MATCH SCORES"

If data needs to be entered for a player/shirt number who is not on listed, or if no players are listed at all, then please email <u>clubsupport@footballwest.com.au</u> with your full match record including details of the specific fixture (date, kick-off time, competition, competing teams etc.) that the information relates to.

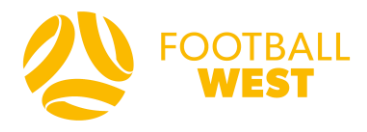

Please note the requirement to also enter votes in the below competitions under the Awards section. Voting is done for the entire game (not for each team) on the following basis:

## 3-2-1 Votes

- Best Player 3 votes
- Second-Best Player 2 votes
- Third-Best Player 1 vote

Goalkeeper Vote

• Best Goalkeeper – 1 vote

| Competition                                         | 3-2-1 | Goalkeeper |
|-----------------------------------------------------|-------|------------|
|                                                     | Votes | Vote       |
| NPLWA Men's/Women's (First Team)                    | Yes   | Yes        |
| NPLWA Men's/Women's (Under 18, Under 20 & Under 23) | Yes   | No         |
| State League (First Team)                           | Yes   | No         |
| State League (Under 18)                             | Yes   | No         |
| Amateur Premier Division (First Team)               | Yes   | Yes        |
| Amateur Divisions 1 – 4 (First Team)                | Yes   | No         |